## パソコン交換 および バージョンアップ時のデータ移行方法

## ■データ移行手順

手順1) 古いパソコンにて、[マイコンピュータ]または[エクスプローラ]で、インストールフォルダ(通常は C:¥Program Files¥Highway)を開き、Highway.dat と YSComDLL.ini を USB メモリなどの 外部メディアにコピーします。

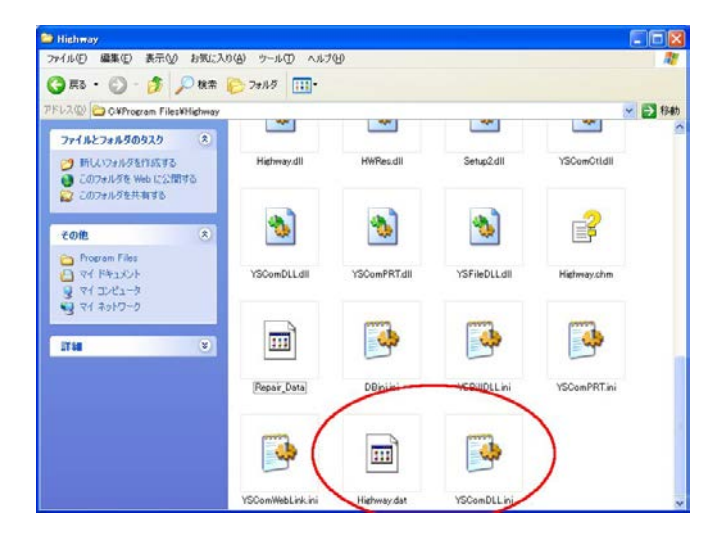

- 手順2)新しいパソコンに、ハイウェー for Windows ver 6 を新規インストールします。 インストール方法は、別紙の『インストール(セットアップ)』をご参照下さい。
- 手順3)新しいパソコンにて、手順1)でとったデータのバックアップをインストールフォルダ(通常は C:¥Program Files¥Highway)にコピーします。 ※ 64bit OS の場合は、Program Files の箇所が Program Files (x86) となります。
- 手順4) 新しいパソコンにて、ハイウェー for Windows を上書きインストールします。 インストール方法は、別紙の『インストール(セットアップ)』をご参照下さい。 (自動的に ver 4 のデータが ver6 のデータに移行されます。)
- 手順5)以上で移行作業は終了です。ハイウェー for Windows を起動して、データが移行されているか確認してください。